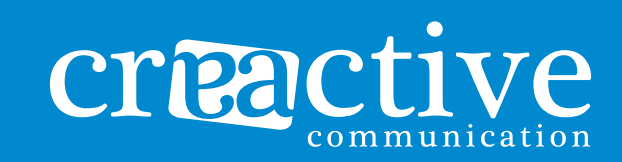

## TUTORIEL WORDPRESS

#### L'AGENCE

En accord avec les attentes de nos clients, nous avons fait le choix **d'allier l'esthétique à l'efficacité** en proposant des visuels adaptés et des **supports innovants**. Notre équipe jeune et dynamique saura s'adapter selon votre demande pour vous proposer des solutions cohérentes en respectant vos objectifs, tout en tenant compte de votre budget et de vos envies !

Nos services s'étendent du conseil à la réalisation : Conception graphique (Logo, Charte Graphique), Print (Cartes, Flyers, Brochures...) et Web.

Nous apportons une solution complète à travers nos différents supports de communication, et guidons les entreprises dans le choix de la stratégie à adopter.

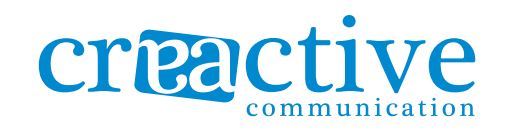

"LA COMMUNICATION CONSISTE À COMPRENDRE CELUI QUI ÉCOUTE."

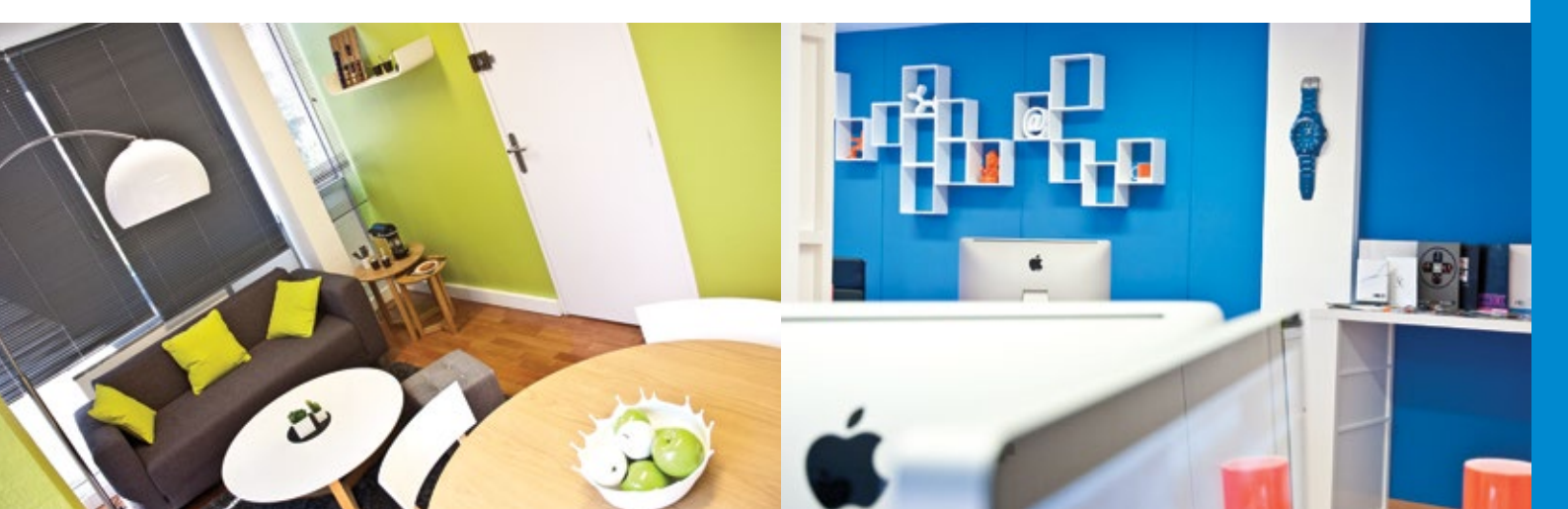

#### LE SOMMAIRE

| CONNEXION / PREREQUI                                            | S       | <br>p06                  |
|-----------------------------------------------------------------|---------|--------------------------|
| TABLEAU DE BORD (BACK                                           | OFFICE) | p07                      |
| GESTION DES PAGES<br>COMPOSITION D'UNE<br>DES MÉDIAS<br>DU MENU | PAGE    | p09<br>p10<br>p19<br>p21 |

PENSEZ À PRENDRE DES NOTES......p23

## 01 CONNEXION PREREQUIS

Explorons pas à pas le système d'administration WordPress de votre site internet afin de découvrir comment les différents outils fonctionnent, et comment faire que votre nouveau site devienne le vôtre.

#### SE CONNECTER AU PANEL D'ADMINISTRATION (BACK OFFICE)

Commencez par vous connecter à "l'espace d'administration" ou "Back Office" (en anglais) de votre site web. Accédez à la page de connexion de votre site en ajoutant "wp-admin" après l'adrese de votre site internet.

#### exemple : http://www.mon-adresse-internet.com/wp-admin

Maintenant, connectez-vous à WordPress en saisissant votre nom d'utilisateur et votre mot de passe, puis en cliquant sur le menu <u>Se connecter</u>.

| Vous êtes désormais déconnecté(e). |
|------------------------------------|
| Identifiant<br>admin               |
| Mot de passe                       |
| Se souvenir de moi Se connecter    |
| Mot de passe oublié ?              |

## TABLEAU 02 DE BORD 02

#### **BIENVENUE SUR WORDPRESS**

Une fois connecté vous êtes redirigé vers la page d'accueil de l'outil d'administration Wordpress, aussi appelée Tableau de bord. Le tableau de bord vous aide à vous tenir au courant de toutes les informations relatives aux ressources de votre version de WordPress. Il fournit aussi aussi des renseignements sur vos activités récentes et celles des utilisateurs de votre site.

Vous pouvez retourner sur votre site en survolant le menu portant le nom de votre entreprise, puis en cliquant sur le menu Aller sur le site. Pour vous déconnecter de l'espace d'administration survolez le menu Salutations, "Nom d'utilisateur", puis cliquez sur le menu Se déconnecter.

Voici la vue de l'ensemble des internautes qui parcours votre site Web sur la toille du Web 2.0.

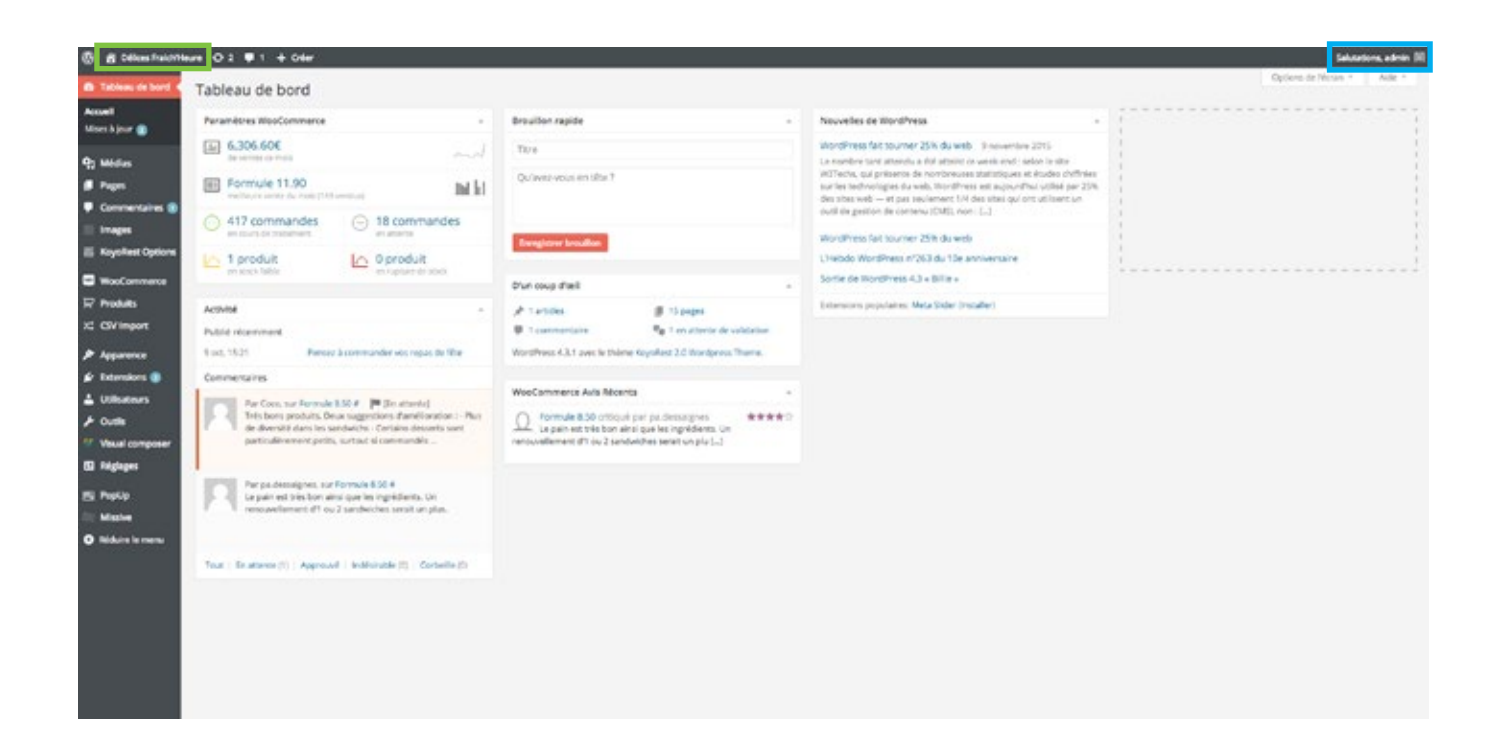

#### LES MENUS D'ADMINISTRATION DE WORDPRESS

Maintenant que vous avez découvert la page d'accueil de votre espace d'administration, il est temps de se pencher sur la gestion des contenus de votre site. Cela va consister à vous familiariser avec le tableau de bord de votre nouveau site Web.

Dans la partie gauche de la fenêtre se trouve le menu principal de navigation permettant d'accéder aux différents outils d'administration de votre site. Le survol des menus avec votre souris permet d'afficher les sous-menus disponibles pour chaque outil d'administration.

Les outils d'administration les plus répandus sur wordpress sont les suivants :

Tableau de bord (ou Dashboard) retour à l'accueil

Articles (ou Posts) gestion et composition des actualités

Médias gestion des images, de fichiers téléchargeables

**Pages** gestion et composition des pages du site

**Commentaires (ou Comments)** modération des commentaires

Utilisateurs (ou Users) gestion des comptes administrateurs, clients

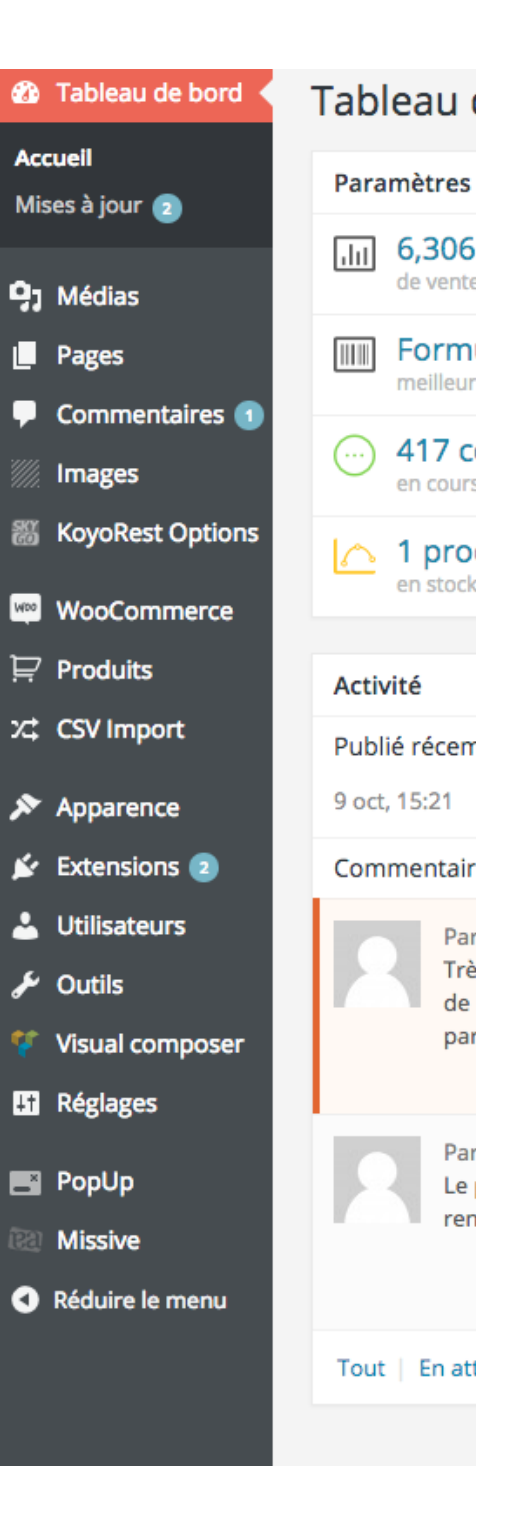

### GESTION 05 DES PAGES

#### **CRÉATION D'UNE PAGE**

Depuis votre tableau de bord survolez le menu Pages, puis cliquez sur le sousmenu Toutes les pages pour afficher la liste des pages de votre site.

| 🔞 🛱 Délices Fraichte | ure O 2 🛡 1 🕂 Créer                                                                                                    |                                                                                                |                                                                                                    |
|----------------------|----------------------------------------------------------------------------------------------------|------------------------------------------------------------------------------------------------|----------------------------------------------------------------------------------------------------|
| n Tableau de bord 🔹  | Tableau de bord                                                                                                    |                                                                                                |                                                                                                    |
| Accuel               | Paramètres WooCommerce +                                                                                               | Brouillon rapide +                                                                             | Nouvelles de WordPress +                                                                                                    |
| P) Médas             | 6.305.60€                                                                                                    | Têre                                                                                           | WordPress fait courner 25% du web 9 novembre 2015<br>Le nombre tant attendu a été atteint ce week end : solon le site                                                                                               |
| Pages                | Formule 11.90 Indiana India                                                                                            | Qu'avez-vous en tête ?                                                                         | W3Toche, qui présente de nombreuses statistiques et études chiffrées<br>sur les technologies du web, WordPress est aujountPrui utilisé par 25%<br>des sites web et pas seulement 114 des sites qui ont utilisent un |
| Commentaires         | 417 commandes     or subside battement     O 18 commandes     or attents                                               |                                                                                                | outil de gestion de contenu (CMS), non : [-]                                                                                                    |
| E KoycRest Options   | 1 produit 0 produit                                                                                                    | - Enregistrer brouillon                                                                        | UNebdo WordPress nº263 du 10e anniversaire                                                                                                    |
| WooCommerce          |                                                                                                    | D'un coup d'azil -                                                                             | Sortie de WordPress 4.3 « Bille »                                                                                                    |
| Produits             | Activité -                                                                                                    | y* 1 articles III 15 pages                                                                     | Extensions populaires: Meta Slider (installer)                                                                                                    |
| X\$ CSV Import       | Publié récomment                                                                                                    | 🛡 1 commencare 🧤 1 en attente de validation                                                    |                                                                                                    |
| Apparence            | 9 oct, 15/21 Pensez à commander vos repas de fête                                                                      | WordPress 4.3.1 avec le thème KoyoRest 2.0 Wordpress Theme.                                    |                                                                                                    |
| 🖉 Extensions 📵       | Commentaires                                                                                                    |                                                                                                |                                                                                                    |
| L Utilisateurs       | Par Coco, sur Formule 8.50 # (# (En attornta)                                                                          | WooCommerce Avis Récents +                                                                     |                                                                                                    |
| ⊁ Outis              | Très bons produits. Deux suggestions d'amélioration : Plus<br>de diversité dans les sandwichs : Certains desserts sont | Formule 8.50 critiqué par pa desseignes     te pain est très bon ainsi que les intrédients. Un |                                                                                                    |
| 💔 Visual composer    | particulièrement petits, surtout si commandés                                                                          | renouveilament d'1 ou 2 sandwiches ser at un plu []                                            |                                                                                                    |

Dans la colonne date vous pouvez repérer si une page est à l'état Publié ou Brouillon. Vous avez la possibilité de filtrer l'affichage des pages en fonction de leur état, ou d'afficher les pages supprimées, archivées dans la corbeille.

Pour composer une nouvelle page il suffit de cliquer sur le menu Ajouter situé en haut de page. Survolez la liste de pages avec votre souris pour afficher les menus d'éditions, puis cliquez sur le menu Modifier pour éditer une page existente.

| 6 6 Delan Facto     | hure O.3 ∎1 + Crier ≣Kayafestőpáans                                                |           |   | Sakdations, admin 38     |
|---------------------|------------------------------------------------------------------------------------|-----------|---|--------------------------|
| O Tableau de bord   | Pages Annue                                                                        |           | 0 | artem de Nesser + Aide + |
| 9: Weden            | Tour (10)   Public (10   Browlov(0)   Consellection                                |           |   | Reductor data in page    |
| S Pages 4           | Adlansgrouptes & Appliquer Toules les dates & Titrer                               |           |   | 16 dilocento             |
| Toutes les pages    | 700                                                                                | Autour    |   | Dete                     |
| Ajoster             | C                                                                                  | admin     | - | and the second           |
| E Commertaires      | Wodfer Wodfication-rapide Wetter Els Certeille Afficher Editor avec Visual Compose |           |   | 7,004                    |
| III Imagen          | C) Bestiger                                                                        | adarter . |   | 05/05/3015               |
| E Kayoflast Options |                                                                                    |           |   |                          |
| - Westernmente      | Cherkeyt                                                                           | 100 H     |   | 20/05/2014<br>Publie     |
| TP Produits         | Control                                                                            | atter     | - | 010010014                |
| 12 CSV import       |                                                                                    |           |   | 7,004                    |

## 04 COMPOSITION D'UNE PAGE

#### STRUCTURE D'UNE PAGE WEB

Les blocs de contenus d'une page de site web sont toujours disposés selon une grille de tableau composée de lignes et de colonnes. Avant de démarrer, vous devez déterminer combien de lignes et de colonnes seront nécessaires pour bien mettre en pages les contenus que vous voulez créer. Grâce à Visual Composer vous pourrez facilement faire évoluer la structure de votre page ultérieurement.

Voici un exemple de page web dont le contenu a été mise en forme en respectant un tableau de 3 lignes, composées de 1 à 2 colonnes selon les lignes :

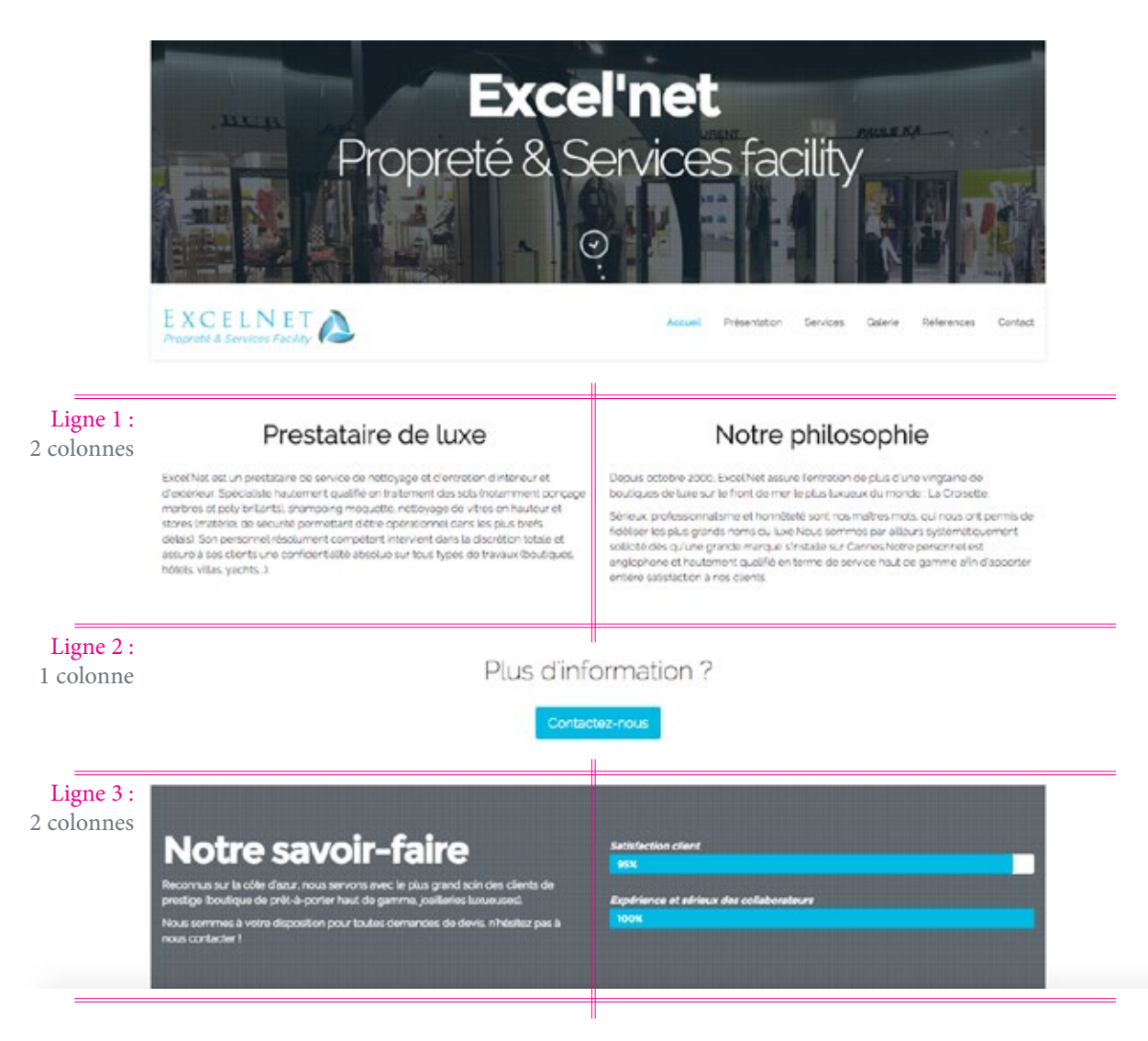

#### STRUCTURE D'UNE PAGE WEB (suite)

Un même résultat visuel peut être obtenu avec différentes compositions de grilles. Les combinaisons sont infinies, laissez libre court à votre imagination mais gardez à l'esprit que la structure de contenus doit être organisée en respectant une grille de tableau.

Voici un autre exemple de grille pouvant être utilisé pour composer la même page que celle de l'exemple précédent :

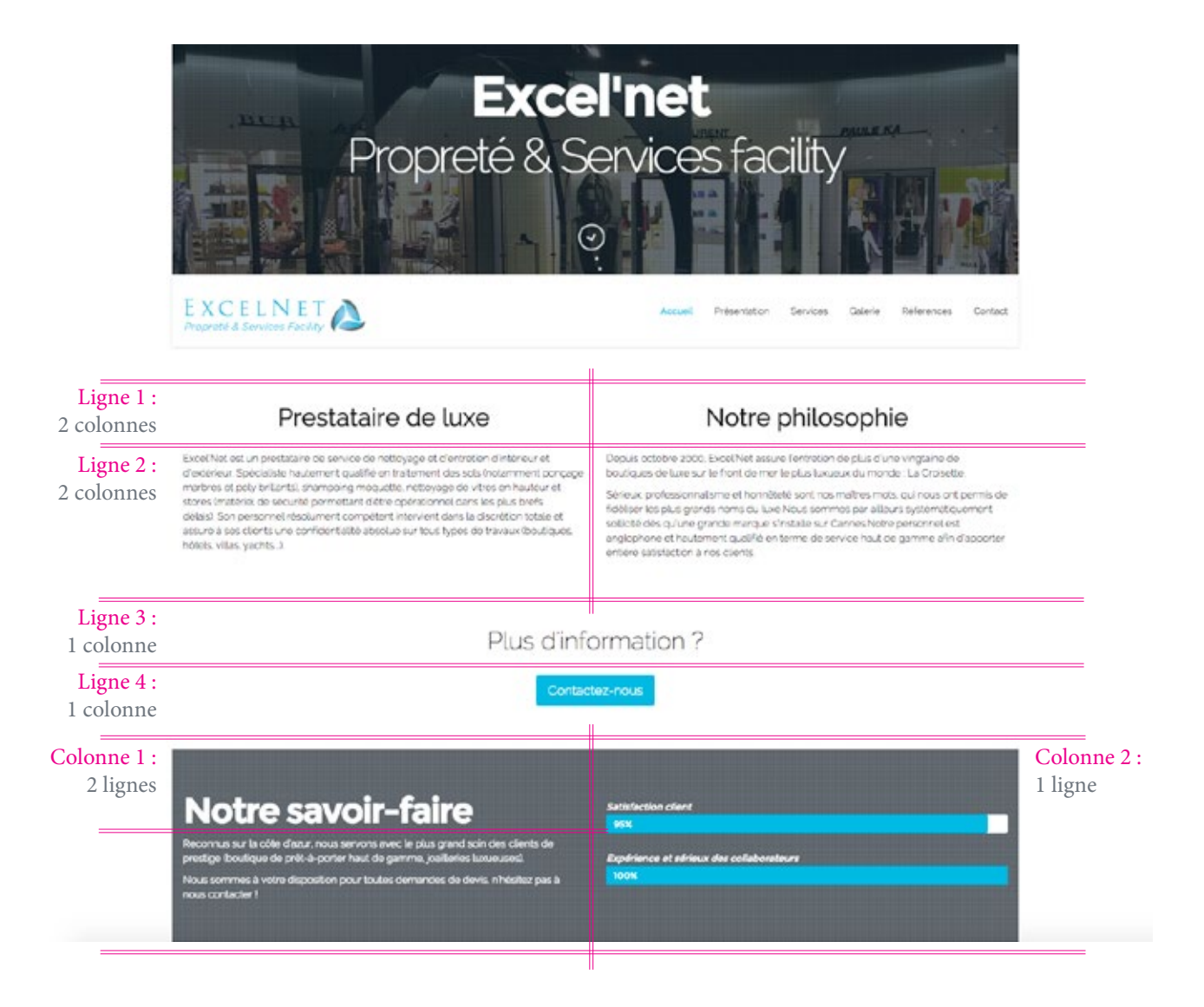

#### LES SHORTCODES

Le langage de programmation natif de Wordpress est basé sur un système de "shortcodes" qui permet de composer et mettre en forme le contenu des pages. Il nécessite de bonnes connaissances techniques pour pouvoir l'utiliser correctement. C'est pourquoi nous vous recommandons d'utiliser l'assistant de composition Visual Composer installé sur votre site.

Un shortcode est un petit bout de code informatique inséré directement dans le contenu de votre page que Wordpress va interpréter pour afficher un élement plus complexe que du simple texte. Un SHORTCODE a l'apparence suivante : [koyo\_slider type="0" href="0" showtext="0" anim="slide" speed="5000" categories="nos-pauses-cafes" orderby="date" order="desc" ]

#### LANCEMENT DE VISUAL COMPOSER

Lorsque vous arrivez sur la page de création/modification de page, assurez-vous que Visual Composer soit lancé. Plusieurs éléments peuvent vous indiquer que Visual composer est inactif :

Présence de Shortcode dans la zone d'édition de contenus Présence du menu Editeur Back-Office Absence du menu Visual Composer

| Modifier la page Anne                                                                                                    | Options de Noran. * Aide *                              |
|----------------------------------------------------------------------------------------------------|---------------------------------------------------------|
| Hole Plane activate your copy of Visual Compose to receive automatic updates.                                                                                                    |                                                         |
| Traiteur                                                                                                    | Publier +                                               |
| Per and the state of the state of the state | Privinalise in redifications                            |
| 22 domande como: doman most orner                                                                                                    | 1 East : Publie Modifier                                |
| By Aputer an index Mouth Tanking                                                                                                    | (to Visibilité : Public Modifier                        |
| 17-1-4-0-422 E X                                                                                                    | Rivisions 24 Parcourie                                  |
|                                                                                                    | Vodifer                                                 |
| [re_rew](ve_relearn1](ve_relearn_iet])(ve_relearn_iete) Delives Praichbeugt.te Trainea" height="a" kene-"" [                                                                                                    | Diptacer dans la Corbellie                              |
| Fort de près de 20 aux d'expérience en restauration, installé depuis de 3 aux su Sophia Antipolis, le Traiteur Délices Fraich heury vous propose pour vou coditails, buffets, <u>informents</u> et cérémonies une cuisine de qualité moderne, fosion de sursurs du monde et de ensiene traditionautle uvoe des products units et depuisibris.                                                                                                    | Netterajour                                             |
| Authaur de suctor Charl, notre équipe de existinters, maîtres d'héfei et charlis de marg allie suvier faire, expérience et suctout embréhéé avor pour sidjent? de vous suctainer, de vous étenner et de faire de vou événements dois                                                                                                    | Actributs de la page                                    |
| memory isobilities.<br>(Moro_Meds.3)                                                                                                    | Pariet                                                  |
| Rom ingers ing-"1800" type-"1" uti-"http://www.delcestratchizeure.com/wp-content/uploads/2015/05/PLAQUETTE-TRAITEUR-ENTREPRISES-60PEILA-2015.pdf" size-"0" scaption-"Telecharger                                                                                                    | (pas de pareiri) 4                                      |
| notre plaquette (CT. )                                                                                                    | Online                                                  |
|                                                                                                    | 0                                                       |
| Boyo_ingby_ing="100;3" type="1" tel="http://www.deleosfizichhearw.com/wp-context/uploads/2005/05/Brochure-Mene-Mariage-2005.pdf" dows"1" suggion="0" caption="")                                                                                                    | Besch date 1 Utiliser Tonget Aide                       |
| Bano_alidat type="o" http://o" http://o" anity="likke" speed="good" categories="non-passes-rates" orderby="date" categories="likke" ]                                                                                                    | présent dans le cain supérieur droit de<br>votre écran. |
| Born slider (special breferial showless "a" anima" slide" special "possi" categoriese "buffet-mini-sandwichs" gräerbys" date" order of desc" ]                                                                                                    |                                                         |

Si Visual Composer ne s'est pas lancé, cliquez sur le bouton Editeur Back-Office.

#### PREMIERS PAS

Commencez par saisir le nom de votre page ; utilisez de préférence un nom court, explicite, et surtout unique. Ce nom vous permettra de retrouver la page dans la liste des pages de votre site (cf Gestion des pages). Le nom de page sera également utilisé pour le référencement naturel.

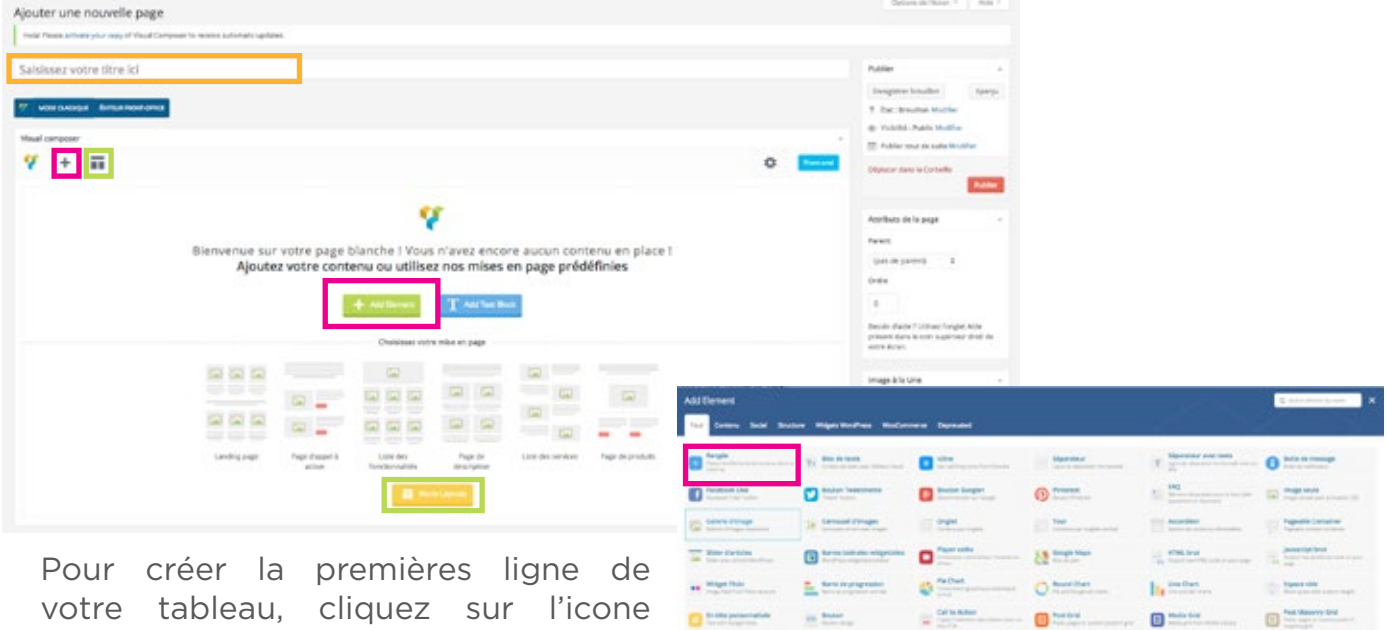

0:

01

() and described in

01

0.22

----

@ ......

----

----

0 ----- 0 ----- 0 ------

-

votre tableau, cliquez sur l'icone Ajouter un nouvel élément ou sur le bouton Add Element. Dans la liste des éléments proposés choisissez Rangée. Félicitations ! Vous venez de créer la première ligne de votre tableau.

Visual composer permet de générer une grille automatiquement d'après une bilbiothèque de modèles de mises en page. Cliquez sur l'icône Modèles ou sur le bouton More Layouts pour accéder à cette bibliothèque. Cliquez sur le modèle de votre choix dans la bibliothèque puis patientez jusqu'à la confirmation de chargement avant de fermer la fenêtre de la bilbiothèque.

| Modilies<br>In Terryteine Datus Terryteine | 1                    |                           |                         |                        |                         |
|--------------------------------------------|----------------------|---------------------------|-------------------------|------------------------|-------------------------|
| V memoralitation<br>Default Templates      |                      |                           |                         |                        |                         |
| dependent in the second second second      |                      |                           |                         |                        |                         |
| 1.11                                       | 888                  | ÷                         |                         |                        |                         |
| About incline                              | Ment with Returns    | disease with field galaxy | About with tour section | descention search list | Articles with feasibips |
|                                            |                      |                           | e = e =                 | 292<br>979             | 200<br>200<br>200       |
| fail to Action another                     | farmers have fighter | Contraction with Image    | The Taxation            | these texts            | Europhic towar lapsoit  |
| 1000                                       |                      | -                         |                         | 3                      |                         |

.....

C Allinat

@ \*\*\*\*\*\*\*\*\*\*\*\*\*\*

C Retisting Products

01

0.0

0

a ----

@ \*\*\*\*\*

0

0

-

0

0

#### STRUCTURER VOS CONTENUS

Utilisez le menu situé en haut à gauche pour Déplacer ou Diviser une ligne en plusieurs colonne. Pour réduire le nombre de colonnes il suffit de sélectionner de le nombre de colonnes souhaité en passant par le même menu. Si vous supprimez une colonne, ses contenus sont automatiquement transférés vers la colonne précédente. Cliquez sur le symbole [+] à l'intérieur de la ligne ou de la colonne que vous souhaitez éditer pour insérer des éléments de contenus textes ou images.

| Bonjour                                                                                             | Publier                                            | +       |
|----------------------------------------------------------------------------------------------------|----------------------------------------------------|---------|
| Permalien : http://www.delicesfraichheure.com/?page_id=6666 Notifier ies permaliers Affider is page | Enregistrer brouillon                              | Aperçu  |
| 77 MODE CLASSIQUE FOTTRUE FRONT-OFFICE                                                              | 📍 État : Brouillen Modifier                        |         |
| Visual removaer                                                                                     | (8) Visibilité : Public Modifier                   |         |
| Visual comprose                                                                                     | Publer tout de suite Modifier                      |         |
| Y + II                                                                                              | Front and Déplacer dans la Corbelle                |         |
| + = +                                                                                               | · / 0 0                                            | ubler   |
| +                                                                                                   | Attributs de la page                               |         |
|                                                                                                    | Parent                                             |         |
|                                                                                                    | (pas de parent) \$                                 |         |
| +                                                                                                   | Ordre                                              |         |
|                                                                                                    | 0                                                  |         |
| Options de KoyoRest                                                                                 | * Besoin d'aide 7 Utilisez l'onglet Aid            | le      |
| Template                                                                                            | présent dans le coin supérieur dat<br>votre écran. | sit die |
| Default(with Masonry) 0                                                                             |                                                    |         |
| Footer                                                                                              | image à la Une                                     | +       |
| Show default 2                                                                                      | Metter una image à la Une                          |         |

Cliquez sur les bouton Bloc de texte pour insérer une zone texte et sur le bouton Image seule pour insérer une image.

| Add Element                                                                                                    |                                                                                                    |                                                                                                    |                                                     |                                                                                                    | G, Search-Montel Ig accor                                               |
|----------------------------------------------------------------------------------------------------|----------------------------------------------------------------------------------------------------|----------------------------------------------------------------------------------------------------|-----------------------------------------------------|----------------------------------------------------------------------------------------------------|-------------------------------------------------------------------------|
| tear Contena Social Stracts                                                                                                    | en Wilgels NordPress WooConv                                                                                                    | erra Depresated                                                                                                    |                                                     | 1600                                                                                                    | et d'arrest                                                             |
| Tangle Paral Statements de La ferre la factore de la compara de la compara de la compa | The detected of the second second sec | Date:                                                                                                    | Separateur<br>Operateur                             | T Signation over texts                                                                                                    | Eche de message     Inde de message                                     |
| C Paralest Like                                                                                                    | Boston Tweetmane                                                                                                    | Barrier Gauger                                                                                                    | Description                                         | Sector of the sector of the se | image seals<br>respective and administration                            |
| Calific Cropp                                                                                                    | Carroused d'Images                                                                                                    | Orgiel                                                                                                    | Test formation                                      | According According                                                                                                    | Pagaetile Container                                                     |
| Side Carides                                                                                                    | Annes Sectories withortains<br>Rectification adaption states                                                                                                    | Payer video<br>International Antonio Section Section Sect | Sough Maps                                          | The best services and any other                                                                                                    | Jevenoript brut                                                         |
| •• maperitare                                                                                                    | Earre de progression                                                                                                    | Re Charl                                                                                                    | O Nume Own                                          | Line Dant                                                                                                    | Espace vide                                                             |
| Constitue personnalitate                                                                                                    | CO Booton<br>Basel Step                                                                                                    | Call to Action<br>Captor Vehanitaria da atalan san um<br>San Pis                                                                                                    | Part Grid                                           | Undia Grid<br>Partie professionale comp                                                                                                    | Post Masserry Grid<br>Posts proposite content posts to<br>content parts |
| Masserry Media Grid<br>Harry Helia pitter media Lawy                                                                                                    | Card States and Card Card Card Card Card Card Card Car                                                                                                    | Concisional<br>Description of the second                                                                                                    | Coler Tracking Form                                 | Wy Account<br>States for the account writes                                                                                                    | Recent products                                                         |
| E Ferrarel products<br>Conception of a Teacorr                                                                                                    | Probati<br>Transistinger producting that the                                                                                                    | Products<br>Description productions in a state                                                                                                    | And in card<br>States and all special design of the | AND SECOND SET UNL                                                                                                    | Brocket page<br>Free angle producting the rates                         |
| Protect category                                                                                                    | Product categories                                                                                                    | Sale products                                                                                                    | Best Selling Products                               | Top Rated Products                                                                                                    | Contract Attribute                                                      |
| The function of the set of the set of the se | Ø                                                                                                    | W Commission reasons                                                                                                    | () and Calendaria                                   | Witness                                                                                                    | W Numper Collignments -                                                 |
| (T) Manu personnelat                                                                                                    | W W Tanks                                                                                                    | W Articleurikaem                                                                                                    | The Categories                                      | () WARdown                                                                                                    | The second second second                                                |

#### COMPOSER VOS CONTENUS TEXTES

Lorsque vous créez une zone texte, ou que vous éditez une zone texte existante, la fenêtre **Bloc de texte Settings** s'ouvre. Avant de débuter assurez-vous de toujours travailler en mode Visuel. Saisissez vos textes dans la zone de saisie réservée à cet effet. Comme dans un logiciel de traitement de textes, utilisez les boutons de la barre de menu pour mettre en forme votre texte.

Pour créer un lien vers une autre page, vers un fichier à télécharger ou vers un autre site, séléctionnez le texte de votre choix puis cliquez sur le bouton lien. Saisissez l'adresse de destination ou l'url du fichier au format http://www..., le texte à afficher au survol de la souris, puis choisissez l'option d'ouverture du lien. Enfin cliquez sur le bouton Ajouter un lien pour enregistrer votre lien hypertexte.

| bioc de texte settiligs                                                                                                    | ×_×                                                                                                    |
|----------------------------------------------------------------------------------------------------|----------------------------------------------------------------------------------------------------|
| General Options de design                                                                                                    | >                                                                                                    |
| Pate Visue Visue                                                                                                    | 1 Texte                                                                                                    |
| B I ∞ ⊟ ⊨ 44 - ⋶ Ξ Ξ ₽ № Ξ Ⅲ                                                                                                    | - ×                                                                                                    |
| Γ                                                                                                    |                                                                                                    |
| p                                                                                                    | Insérer/modifier un lien Saïsissez l'adresse de destination                                                                                                    |
| p<br>Animation CSS                                                                                                    | Insérer/modifier un lien Saisissez l'adresse de destination Adresse web                                                                                                    |
| P<br>Animation CSS<br>Non                                                                                                    | Insérer/modifier un lien Saisissez l'adresse de destination Adresse web                                                                                                    |
| P<br>Animation CSS<br>Non<br>Select type of animation for element to be animated when it "enters" the browsers viewpo<br>works only in modern browsers).                                   | Insérer/modifier un lien Saisissez l'adresse de destination Adresse web Texte du lien Click Ouvrir le lien dans une nouvelle fenêtre/un nouvel onglet                                                               |
| P<br>Animation CSS<br>Non<br>Select type of animation for element to be animated when it "enters" the browsers viewpo<br>works only in modern browsers).<br>Nom de la classe additionnelle | Insérer/modifier un lien Saisissez l'adresse de destination Adresse web Texte du lien Click Ouvrir le lien dans une nouvelle fenêtre/un nouvel onglet Ou alors, faites un lien vers l'un des contenus de votre site |

Fermer Sauvegarder les modifications

Cliquez sur le bouton Sauvegarderlescommentaires pour enregistrer votre zone de contenu texte.

#### COMPOSER VOS CONTENUS **IMAGES**

Lorsque vous créez une zone image, ou que vous éditez une zone image existante, la fenêtre Image seule **Settings** s'ouvre. Cliquez sur l'icone [+] pour accéder à la biliothèque média puis sélectionner l'image à insérer en cliquant dessus.

Cliquez sur le bouton Définir image pour valider votre sélection.

Définir image

anis.

2 Toutes les dates 3

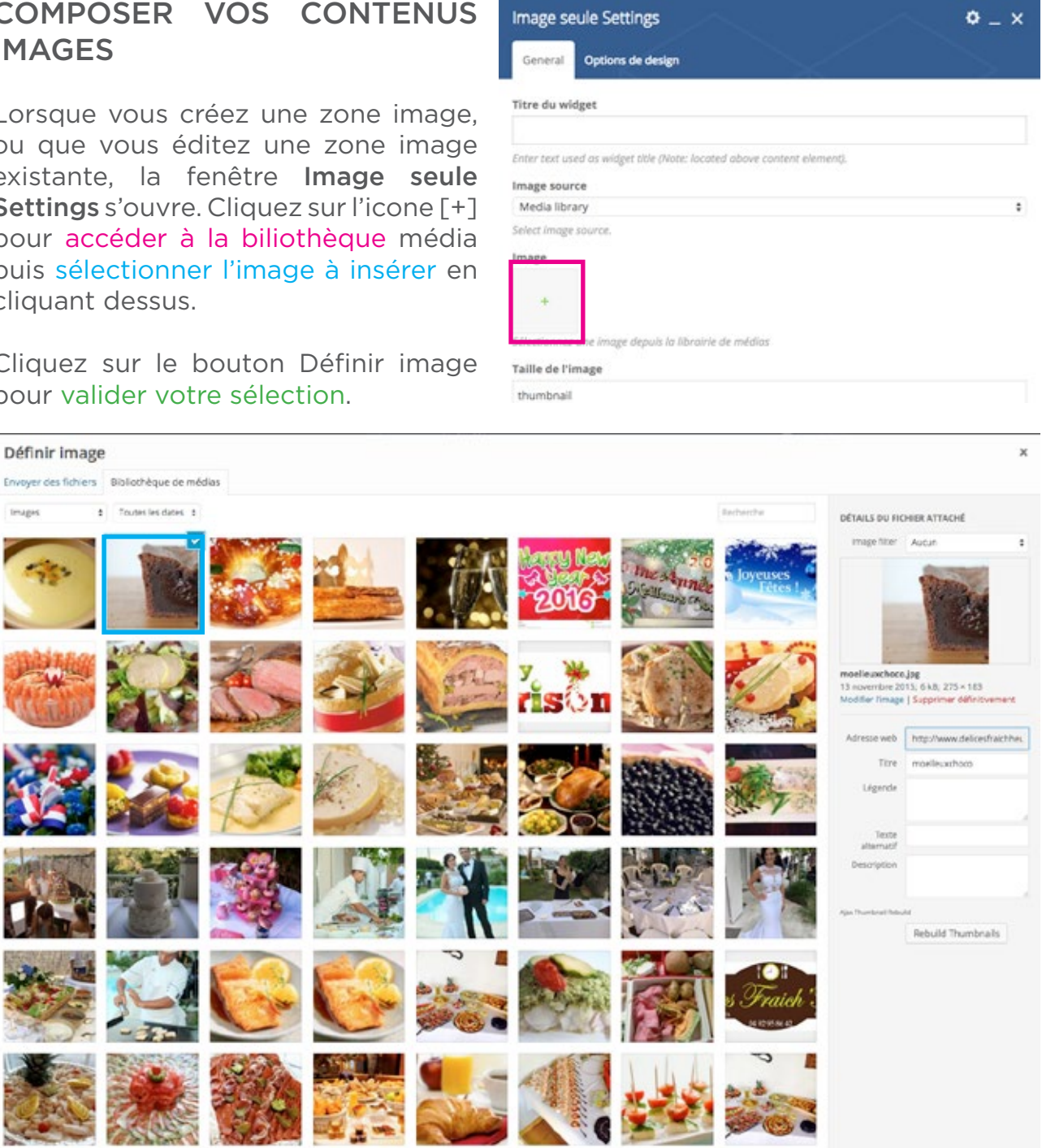

#### COMPOSER VOS CONTENUS IMAGES (suite)

De retour sur la fenêtre Image seule Settings, indiquez la taille d'affichage de votre image ; thumbnail pour un affichage de votre image en taille miniature, medium pour une taille moyenne, large pour une taille grande et full pour un affichage dans tout le conteneur. Vous pouvez saisier manuellement la résolution d'affichage en pixel (par exemple 100x200 pour afficher une image de 100 pixels de large sur 200 pixels de haut).

| inter text used or wideet title (Note: locoted phase content element)                                                      |            |
|----------------------------------------------------------------------------------------------------|------------|
| our and the second second and the second second second second.                                                             |            |
| mage source                                                                                                    |            |
| Media library                                                                                                    | ં          |
| elect image source.                                                                                                    |            |
| mage                                                                                                    |            |
|                                                                                                    |            |
| +                                                                                                    |            |
|                                                                                                    |            |
| électionnez une image depuis la librairie de médias                                                                        |            |
| 'aille de l'image                                                                                                    |            |
| thumbnail                                                                                                    |            |
| nter imore size (Example: "thumbool", "medium", "laree", "full" or other sizes defined by then                             | tet.       |
| Iternatively enter size in pixels (Example: 200x100 (Width x Height)).                                                     |            |
| Add caption?                                                                                                    |            |
| Oul                                                                                                    |            |
| Idd image caption.                                                                                                    |            |
| lignement de l'image                                                                                                    |            |
| Left                                                                                                    |            |
| électionner l'alignement d'image                                                                                           |            |
| itule d'iage                                                                                                    |            |
| Default                                                                                                    |            |
| elect image display style.                                                                                                 |            |
|                                                                                                    |            |
| In click action                                                                                                    |            |
| elect action for click action                                                                                              |            |
|                                                                                                    |            |
| ien vers i ninage                                                                                                    |            |
| http://                                                                                                    |            |
| nter URL (f you want this image to have a link (Note: parameters (ike "mailto:" are also accepted).                        |            |
| ible du lien                                                                                                    |            |
| Même fenêtre                                                                                                    |            |
| Inimation CSS                                                                                                    |            |
| Non                                                                                                    | 1          |
| elect type of animation for element to be animated when it "enters" the brawsers viewport (Note: work<br>nodern brawsers). | is only in |
| tore de la stance additionnelle                                                                                            |            |
| WITT DE 18 URSSE ROUNUGTITETRE                                                                                             |            |
|                                                                                                    |            |
|                                                                                                    |            |

Pour transformer votre image en lien hypertexte vers une page ou un fichier à télécharger, sélectionnez dans le menu On click action la valeur Ouvrir le lien customisé. Indiquez l'url de destination du lien et précisez s'il doit s'ouvrir dans une nouvelle fenêtre.

Cliquez sur le bouton Sauvegarder les modifications pour enregistrer votre zone de contenu image.

#### EDITER UNE ZONE DE CONTENU EXISTANTE

Au survol d'une zone de contenu sélectionner Editer pour effectuer une mise à jour, Dupliquer pour créer une copie du bloc de contenu, Supprimer pour effacer le bloc de contenu. Maintenez le clic sur le bouton Déplacer 💠, glissez l'élément sélectionné vers un autre bloc de contenu et relachez la pression pour déplacer un contenu.

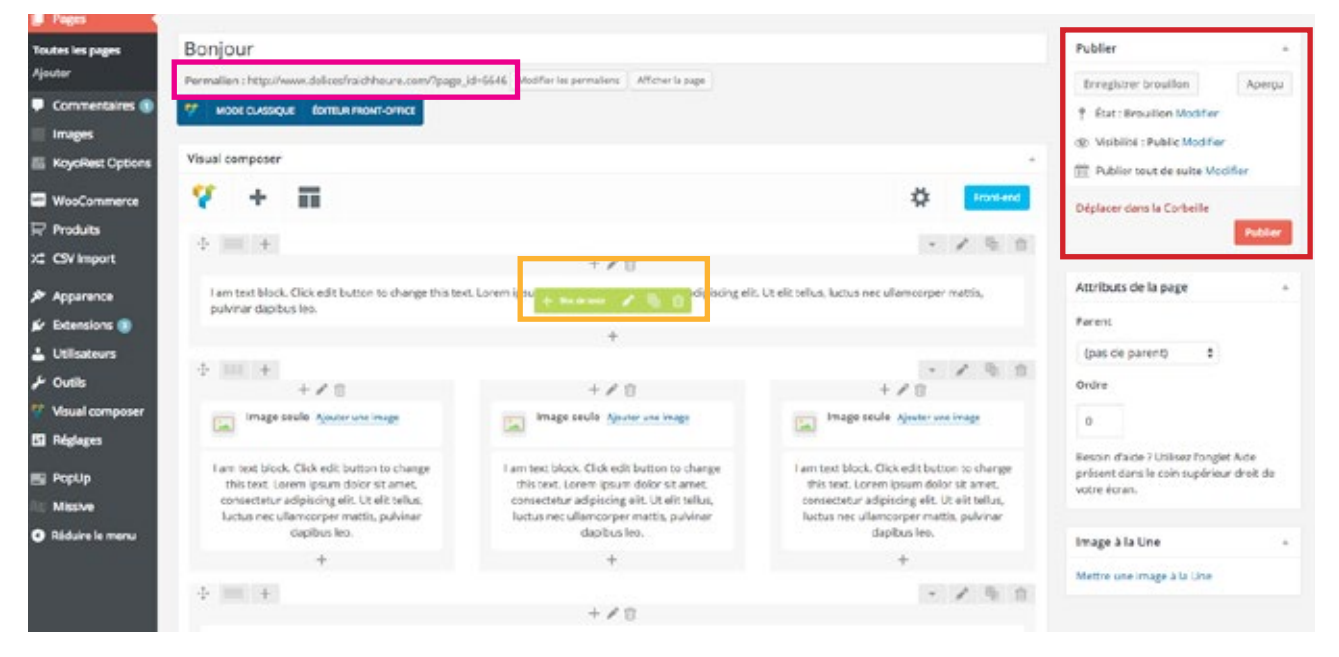

#### SAUVEGARDE ET PUBLICATION

Le menu Publier situé en haut à droite permet de gérer l'étât de publication de votre page, prévisualiser des modifications en cours et sauvegarder vos travaux.

L'adresse internet de votre page est appelée permalien. Recopiez l'url complète du permalien si vous souhaitez créer des liens vers cette page.

## GESTION 05 DES MEDIAS

#### **BIBILIOTHEQUE MÉDIA**

WordPress propose une interface dédiée à la gestion des éléments média (image, son, vidéo, document). Depuis votre tableau de bord survolez le menu Media, puis cliquez sur le sous-menu Bilbiothèque pour accéder la liste des médias de votre site.

| C & Délices Fraichille    | re O 2 ♥ 1 + Créer                              |                        |                                                                                                    |
|---------------------------|-------------------------------------------------|------------------------|----------------------------------------------------------------------------------------------------|
| Tableau de bord           | Tableau de bord                                 |                        |                                                                                                    |
| Accuell<br>Mises à jour 👔 | Paramètres WooCommerce +                        | Brouilion rapide +     | Nouvelles de WordPress +                                                                                                    |
| <b>9</b> 7 Médas          | 6,305.60€<br>de verdes co mols                  | Titre                  | WordPress fait tourner 254 du web 9 novembre 2015<br>Le nombre tant attendu a été attoint ce week end : solon le site                                                                                                  |
| 🖉 Pages                   | Formule 11.90 Ind L                             | Qu'avez-vous en tête ? | W3Techo, qui présente de noembreuses statistiques et écudes chiffrées<br>sur les technologies du web, WordPress est aujourdPrui utilisé par 25%<br>des sites web — et pas seulement 114 des sites qui ont utilisent un |
| Commentaires              | 417 commandes      18 commandes      en siterte |                        | outil de gestion de contenu (CMS), non : []<br>Wardfhress fait tournet 25% du web                                                                                                    |
| KoyoRest Options          | 1 produit 0 produit                             | Energistrer brouilion  | UHebdo WordPress nº263 du 10e anniversaire                                                                                                    |
| 🖙 WooCommerce             |                                                 | D'un coup d'aril .     | Sorbe de WordPress 4.3 × Bilbe +                                                                                                    |

Le menu de la bibliothèque vous permet d'effectuer une recherche par mot clé ou d'appliquer un filtre d'affichage. Pour ajouter un nouvel élément dans la bibliothèque média il suffit de cliquer sur le bouton Ajouter, de cliquer/glisser le média à ajouter dans la zone de dépôt de nouveau fichier ou de le récupérer manuellement en cliquant sur le bouton Choisir des fichiers..

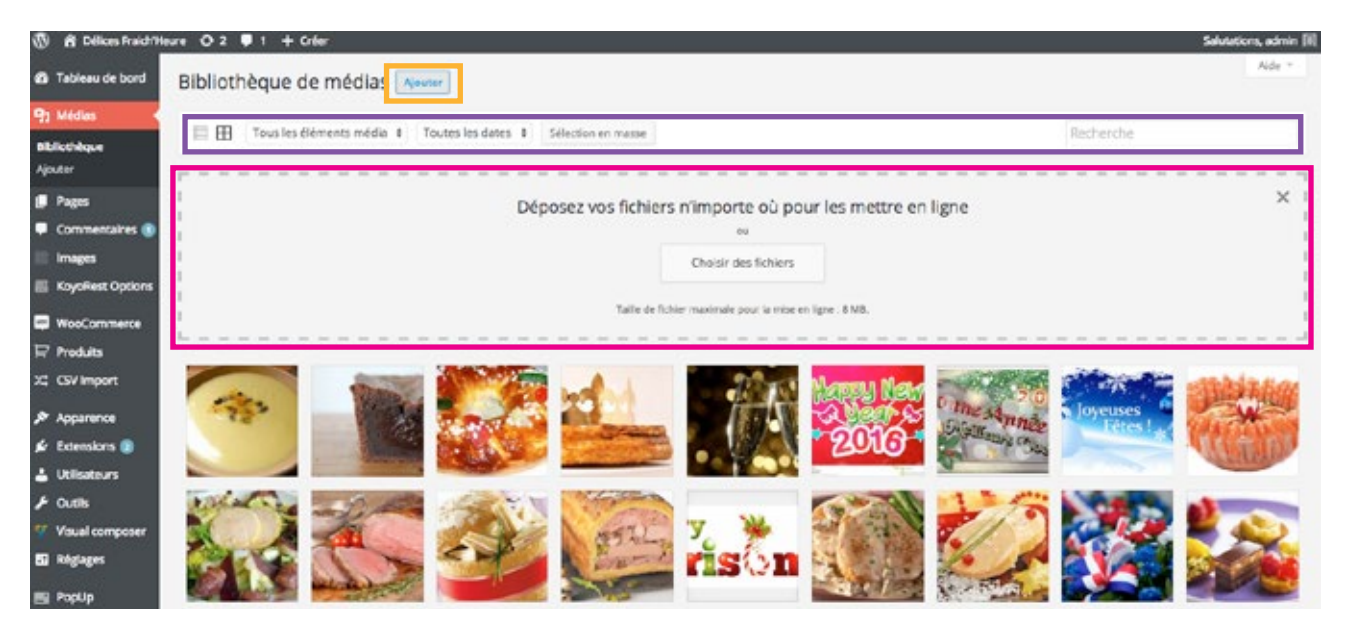

#### EDITER LES PROPRIÉTÉS D'UN MEDIA

Cliquez sur un élément de la bilbiothèque média pour accéder à ses propriétés. L'adresse web correspond à l'url qui permet de lancer le téléchargement depuis un lien hypertexte créé dans une page. Vous avez la possibilité de renseigner les propriétés méta bénéfiques au référencement du site. Vous pouvez Supprimer un élément média en utilisant le menu réservé à cet effet.

Wordpress est nativement doté d'un outil d'édition avancée des images. N'hésitez pas à explorer seul le menu Modifier l'image pour découvrir ses fonction de recadrage, de redimensionnement et de rotation.

| E necessary of the transferred of the transferred o |                                                                                                    |                                       | Saluta    | bons, a |
|----------------------------------------------------------------------------------------------------|----------------------------------------------------------------------------------------------------|---------------------------------------|-----------|---------|
| Détails du fichier attaché                                                                                                    |                                                                                                    |                                       | < .       | >       |
|                                                                                                    | Neen du fichier ; veloutécho<br>Vype du fichier ; veloutécho<br>Mis en ligne le : 15 novembr<br>Taille du dichier : 6 ki<br>Dimensione : 259 × 104 | ufeur jog<br>re 2015                  |           |         |
|                                                                                                    | Admissie web                                                                                                    | http://www.delicesfraichheur          | e.com/wj  | p-conte |
|                                                                                                    | Ture                                                                                                    | veloutéchoufieur                      |           |         |
| Modifier Timage                                                                                                    | Léger de                                                                                                    |                                       |           |         |
|                                                                                                    | Texts alternatif                                                                                                    |                                       |           |         |
|                                                                                                    | Description                                                                                                    |                                       |           |         |
|                                                                                                    | Mise en Igre par                                                                                                    | delices                               |           |         |
|                                                                                                    | Mis en ligne sur                                                                                                    | Velouté orème de choufieurs           |           |         |
|                                                                                                    | tipin Transford Mitsuid                                                                                                    | Rebuild Thumbnails                    |           |         |
|                                                                                                    | Afficher is page du fichier ( )                                                                                                    | indiquer puis de détail ( Supprimer d | Plativers | er      |

# GESTION 06

#### ADMINISTRATION DU MENU

Depuis votre tableau de bord survolez le menu Apparence, puis cliquez sur le sous-menu Menus pour accéder la console d'administration du menu de votre site.

| W B STATISTICS         |                                 |                                 |                                                             |                              |                                                                                                    |  |  |  |  |  |
|------------------------|---------------------------------|---------------------------------|-------------------------------------------------------------|------------------------------|----------------------------------------------------------------------------------------------------|--|--|--|--|--|
| Tableau de bord        | Tableau de bord                 |                                 |                                                             |                              |                                                                                                    |  |  |  |  |  |
| Accuel<br>Missikjour 🐽 | Paramètres WooCommerce +        |                                 | Brouilion rapide +                                          |                              | Nouvelles de WordPress                                                                                                    |  |  |  |  |  |
| On Welfan              | G.305.60€<br>de venties co mois | ~1                              | Titre<br>Qu'avez-vous en tête ?                             |                              | Wardfhess fait tourner 25% du web 9 novembre 2015<br>Le nombre tant attendu a été atteint ce week-end : celon le site<br>WIT echt, qui présente de nombreuses statistiques et écudes chifrees<br>sur les technologies du veb, Wordfhess est aujourdfhui attisé par 25%<br>de sible web — et par seulement 114 des sites qui ont difusient un |  |  |  |  |  |
| Pages                  | Formule 11.90                   | i vendusi                       |                                                             |                              |                                                                                                    |  |  |  |  |  |
| Commentaires           | H17 commandes                   | 18 commandes     er atterte     |                                                             |                              | outil de gestion de contenu (CMS), non : [-]<br>Wordfords fait na mer 2014 du web                                                                                                    |  |  |  |  |  |
| E KoyoRest Options     | 1 produit                       | 0 produit                       | Enregistrer brouillon                                       |                              | L'Hebdo WordPress nº263 du 10e anniversaire                                                                                                    |  |  |  |  |  |
| WooCommerce            | to the series                   |                                 | D'un coup d'aril                                            |                              | Sortie de WordPress 4.3 × Bille ×     Scencions populaires: Meta Silder (Installer)                                                                                                    |  |  |  |  |  |
| Produks                | Activité +                      |                                 | A 1 articles II 15 pages                                    |                              |                                                                                                    |  |  |  |  |  |
| X\$ CSV Import         | Publié récemment                |                                 | P 1 commencare                                              | 📲 1 en attente de validation |                                                                                                    |  |  |  |  |  |
| Apparence              | 9 oct, 15/21 Pense              | z à commander vos regas de fête | WordPress 4.3.1 avec le thème KayoRest 2.0 Wordpress Theme. |                              |                                                                                                    |  |  |  |  |  |
| 🖉 Extensions 💿         | Commentaires                    |                                 |                                                             |                              |                                                                                                    |  |  |  |  |  |
| ▲ Utilisateurs         |                                 |                                 | WooCommerce Avis Récents                                    |                              |                                                                                                    |  |  |  |  |  |

Cochez la ou les pages que vous souhaitez ajouter au menu du site et cliquez sur le bouton Ajouter au menu. Vous pouvez aussi saisir une url personnalisée en sélectionnant le menu Liens personnalisés.

| Pages -                                      | Nom du menu MainMenu                                     |                                                 | Enregistrer le men                                                                  |  |  |
|----------------------------------------------|----------------------------------------------------------|-------------------------------------------------|-------------------------------------------------------------------------------------|--|--|
| Les plus récentes Afficher tout<br>Recherche | Structure du menu<br>Glissez chaque élément pour les pla | icer dans l'ordre que vous préférez. Cliquez su | ur la flèche à droite de l'élément pour afficher d'autres options de configuration. |  |  |
| Notre galerie photos Notre galerie photos    | Accuell                                                  | Page +                                          |                                                                                     |  |  |
| Contact                                      | Formules                                                 | Catégorie Produit 👻                             |                                                                                     |  |  |
| Galerie photos                               | Traiteur                                                 | Page +                                          |                                                                                     |  |  |
| Sliders and images                           | Carte                                                    | Lien personnalisē 👒                             |                                                                                     |  |  |
| Ajouter au menu                              | Contact                                                  | Page +                                          |                                                                                     |  |  |
| Produits                                     | Panier                                                   | Page v                                          |                                                                                     |  |  |
| Liens personnalisés                          | Mon compte                                               | Page +                                          |                                                                                     |  |  |
| Catégories                                   | 1                                                        |                                                 |                                                                                     |  |  |
| Catégories Produit                           | Réglages du menu                                         |                                                 |                                                                                     |  |  |
| Étiquettes Produit                           | pages                                                    | youter automatiquement les pages de premie      | r niveau a ce menu                                                                  |  |  |
| Terminaisons WooCommerce                     | İmplacements du thême 🗹 🛛                                | loyoflest primary menu                          |                                                                                     |  |  |
|                                              | Supprimer le menu                                        |                                                 | Enregistrer le men                                                                  |  |  |

#### ADMINISTRATION DU MENU (suite)

Les pages et liens personnalisés que vous ajoutez au menu apparaissent dans le colonne **Structure du menu**. Classez les menus du haut vers le bas pour organiser leur ordre d'affichage dans le menu de votre site. Enregistrez vos modifications en cliquant sur le bouton Enregistrer le menu.

Editer les propriétés individuelles d'un menu en cliquant sur la flèche située en haut à droite du titre du menu. Personnalisez le nom affiché dans la barre de menu du site, ou supprimer le menu de votre choix.

N'oubliez d'enregistrer chaque modification !

| Easphanicentes Affichentout<br>Bischerche |        | Structure du menu<br>Gloss chaque filment pour les placer dans fordre que vous préféres l'aquer sur la fieche à droite de Hillement pour afficher d'autres option de configuration. |                                                              |                              |        |  |  |
|-------------------------------------------|--------|----------------------------------------------------------------------------------------------------|--------------------------------------------------------------|------------------------------|--------|--|--|
| Notro galerie photos                      |        | Accuel                                                                                                    | Page +                                                       |                              |        |  |  |
| Contact                                   |        | Formulas                                                                                                    | Category Product: +                                          | Accueil                      | Page 🔺 |  |  |
| Calero photos                             |        | Trailear                                                                                                    | fage v                                                       |                              |        |  |  |
| Siders and Images                         |        | Carse                                                                                                    | Care personnalise . +                                        | Titre de la navigation       |        |  |  |
| Aportar a                                 | n mena | Contact                                                                                                    | Trap +                                                       | Accueil                      |        |  |  |
| Produits                                  |        | Panler                                                                                                    | Page +                                                       | Attribut de titre            |        |  |  |
| Liens personnalises                       | - 14   | Mon compta                                                                                                    | Page =                                                       |                              |        |  |  |
| Catilgories                               |        |                                                                                                    |                                                              |                              |        |  |  |
| Catégories Produit                        |        | Réglages du menu                                                                                                    |                                                              | Déplacer Descendre d'un cran |        |  |  |
| Ítiquettes Produit                        |        | Ajoutez automotiguement des 🔄 A<br>pegna                                                                                                    | jouter automatigaement les pages de premier niveau à ce menu |                              |        |  |  |
| Terminaisons WooCommence +                |        | Explorements du thône 😿 Kryslinsk primary menu                                                                                                    |                                                              | Original : Accueil           |        |  |  |

## PENSEZ A PRENDRE DES NOTES...

### GRAPHISME IMPRESSION SITES WEB

73, Avenue du Campong 06110 Le Cannet T.04 83 15 57 19F.09 74 44 66 54

contact@creactivecom.fr www.creactivecom.fr

SARL au capital de 5.000€ - RCS Cannes 519 355 739 000 29 - N° TVA intracommunautaire FR 735 19 355 739